Hoe migreer ik van lokale spamquarantaine op Cisco e-mail security applicatie (ESA) naar centrale spamquarantaine op Security Management-applicatie (SMA)?

# Inhoud

Inleiding Hoe migreer ik van lokale spamquarantaine op Cisco e-mail security applicatie (ESA) naar centrale spamquarantaine op Security Management-applicatie (SMA)? veronderstellingen Configuratieoverzicht Procedure

# Inleiding

In dit document wordt beschreven hoe de in quarantaine geplaatste berichten van de lokale spamquarantaine op ESA naar centrale spamquarantaine op SMA moeten worden verplaatst.

## Hoe migreer ik van lokale spamquarantaine op Cisco e-mail security applicatie (ESA) naar centrale spamquarantaine op Security Management-applicatie (SMA)?

## veronderstellingen

De volgende oplossing is gebaseerd op de configuratie van het SMA-apparaat, zodat het ESRapparaat(en) is toegevoegd en Gecentraliseerde quarantaine is ingeschakeld.

## Configuratieoverzicht

- Inschakelen van gecentraliseerde quarantaine op het ESR-apparaat(en):GUI > Beveiligingsservices > Spam quarantaine >Controleer externe Spam quarantaine inschakelen
- 2. Schakel de lokale quarantaine(s) uit:GUI > Monitor > Spamquarantaine> Uncheck Enable Spam Quarantine
- 3. Wijzigingen indienen en toezeggen.
- 4. Migratie van quarantaineberichten van de lokale naar de centrale quarantaine via het

onderstaande proces.

### Procedure

Op een ESA-apparaat moest u de wachtrij leegmaken. Zo leegt u de werkwachtrij:

Suspend alle Lijsten die de CLI opdracht verdachte luisteraar gebruiken en kies de optie "1. Alle".

### > suspendlistener

```
Choose the listener(s) you wish to suspend.
Separate multiple entries with commas.
1. All
2. Public
3. Test
[*]> 1
```

Wacht enige tijd tot de meeste bezorgbare berichten in de bezorgingswachtrij worden afgeleverd. (U kunt het aantal "actieve ontvangers" zien in de uitvoer van de opdrachten **status** en **hosts**).

| >status                    |            |  |  |
|----------------------------|------------|--|--|
|                            |            |  |  |
| Gauges:                    | Current    |  |  |
| Connections                |            |  |  |
| Current Inbound Conn.      | 0          |  |  |
| Current Outbound Conn.     | 0          |  |  |
| Queue                      |            |  |  |
| Active Recipients          | 1          |  |  |
| Messages In Work Queue     | 0          |  |  |
| Kilobytes Used             | 85         |  |  |
| Kilobytes Free             | 71,303,083 |  |  |
| Messages In Quarantine     |            |  |  |
| Policy, Virus and Outbreak | 10         |  |  |
| Kilobytes In Quarantine    |            |  |  |
| Policy, Virus and Outbreak | 50         |  |  |
|                            |            |  |  |

> tophosts

Sort results by:

- 1. Active Recipients
- 2. Connections Out
- 3. Delivered Recipients
- 4. Hard Bounced Recipients
- 5. Soft Bounced Events
- **[1]>**1

Status as of: Mon Sep 29 13:09:53 2014 EDT Hosts marked with '\*' were down as of the last delivery attempt.

|   |                       | Active | Conn. | Deliv. | Soft    | Hard    |
|---|-----------------------|--------|-------|--------|---------|---------|
| # | Recipient Host        | Recip. | Out   | Recip. | Bounced | Bounced |
| 1 | earthlink.net         | 1      | 0     | 2      | 0       | 0       |
| 2 | the.cpq.host          | 0      | 0     | 1      | 0       | 0       |
| 3 | the.encryption.queue  | 0      | 0     | 14     | 0       | 0       |
| 4 | the.euq.queue         | 0      | 0     | 2      | 0       | 0       |
| 5 | the.euq.release.queue | 0      | 0     | 0      | 0       | 0       |

Als er na 1-2 uur nog wat berichten in de bezorgingswachtrij staan, moet u deze berichten weerkaatsen met behulp van opdrachtgevers die optie "3. Alle" kiezen en wachten tot de rij leeg is.

### > bouncerecipients

Please select how you would like to bounce messages:
1. By recipient host.
2. By Envelope From address.
3. All.
[1]> 3
Afzenders van bonden ontvangen bericht dat het bericht niet kan worden afgeleverd)

Onderbreek de levering van berichten met behulp van commando hangdel.

### > suspenddel

Enter the number of seconds to wait before abruptly closing connections.
[30]>

Maak een back-up van uw configuratie via de commando **saveconfig** of **mailfig** aangezien het vereist dat u uw smtp-routes opruimt en voeg ze later weer toe:

### > saveconfig

Do you want to mask the password? Files with masked passwords cannot be loaded using loadconfig command. [Y]>

Via GUI naar netwerk -> MTP-routers en verwijder alle kleinere routes. (noteer de oude routes die u later opnieuw moet toevoegen). Of via CLI **druk** op om deze weer te geven en **weer** te geven.

> smtproutes

There are currently 4 routes configured.

```
Choose the operation you want to perform:
- NEW - Create a new route.
- EDIT - Edit destinations of an existing route.
- DELETE - Remove a route.
- PRINT - Display all routes.
- IMPORT - Import new routes from a file.
- EXPORT - Export all routes to a file.
- CLEAR - Remove all routes.
[]> print
..
[]> clear
```

Bewerk de smt-route "Alle andere domeinen" en stel deze in op het IP-adres van SMA-apparaat en poort naar **6025**.

Enter the hostname you want to edit.
[]> ALL
Choose the operation you want to perform:
 ADD - Add new destination hosts.
 REPLACE - Specify a new destination or set of destinations
[]> REPLACE - Specify a new destination or set of destinations
[]> REPLACE
Enter the destination hosts, separated by commas, which you want mail for ALL to be delivered.
Enter USEDNS by itself to use normal DNS resolution for this route.
Enter /dev/null by itself if you wish to discard the mail.
Enclose in square brackets to force resolution via address (A)
records, ignoring any MX records.
[]> mysma.com:6025

Default route updated.

Controleer: Voer de wijzigingen aan en laat 2-3 spamberichten uit uw lokale quarantaine vrij als test.

> commit

Please enter some comments describing your changes:
[]> changed default smtp route to point to SMA

Als de vrijgegeven berichten correct bij de gecentraliseerde spamquarantaine aankomen, geeft u de rest van de berichten vrij.

Nadat alle berichten naar het SMA-apparaat zijn overgebracht, kunt u de oude smokkelroutes op het ESA-apparaat herstellen.

Schakel lokale spamquarantaine uit en laat in plaats daarvan de gecentraliseerde quarantaine toe.

Herhaal de normale werking van de ESE met behulp van de bestelling hervatten.

> resume
Mail delivery resumed.